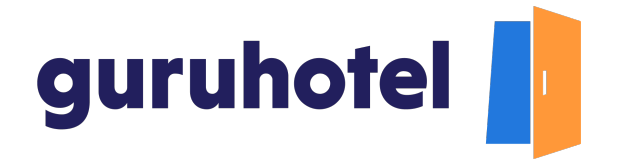

## Cómo personalizar los colores del sitio web

Los colores de marca son muy importantes, ya que reflejan la esencia de tu empresa.

En este tutorial te mostramos como personalizar los colores del sitio web.

Elegir bien los colores de marca es fundamental para construir con éxito la imagen de tu negocio.

1. Ingresa al dashboard.

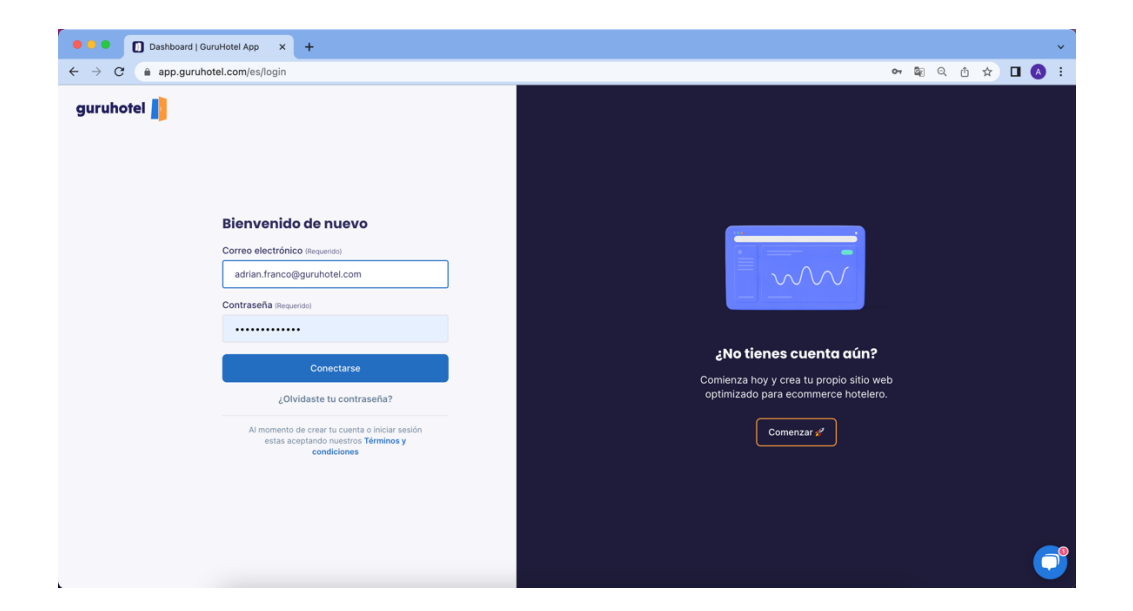

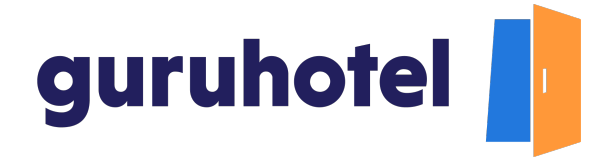

2. Dirígete a Sitio web -> Editor -> Colores.

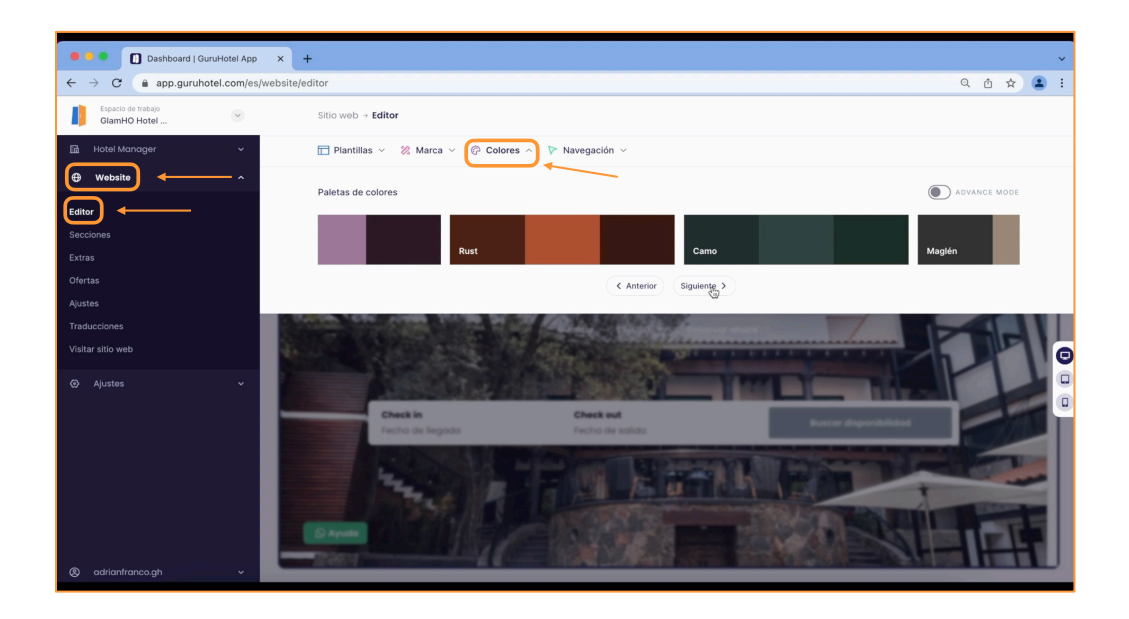

3. La plataforma cuenta con 8 paletas de colores prediseñadas. Si ninguna se ajusta a los colores de tu marca, habilita el modo avanzado para elegirlos por medio de los códigos hexadecimal o RGB.

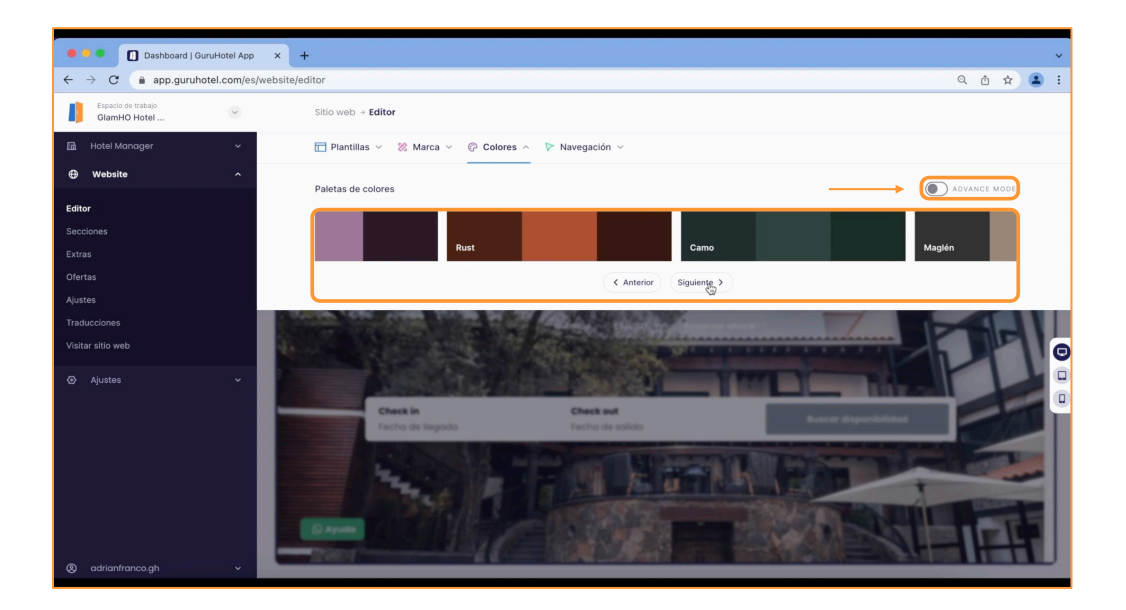

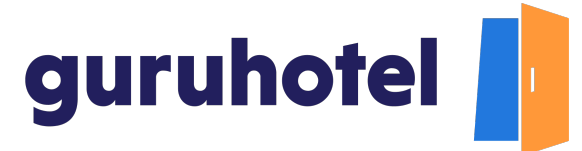

4. El color primario es para los fondos del header, footer y otras secciones. El color secundario se usa en los botones de buscar y reservar. Y el utilitario para los complementos adicionales del sitio web.

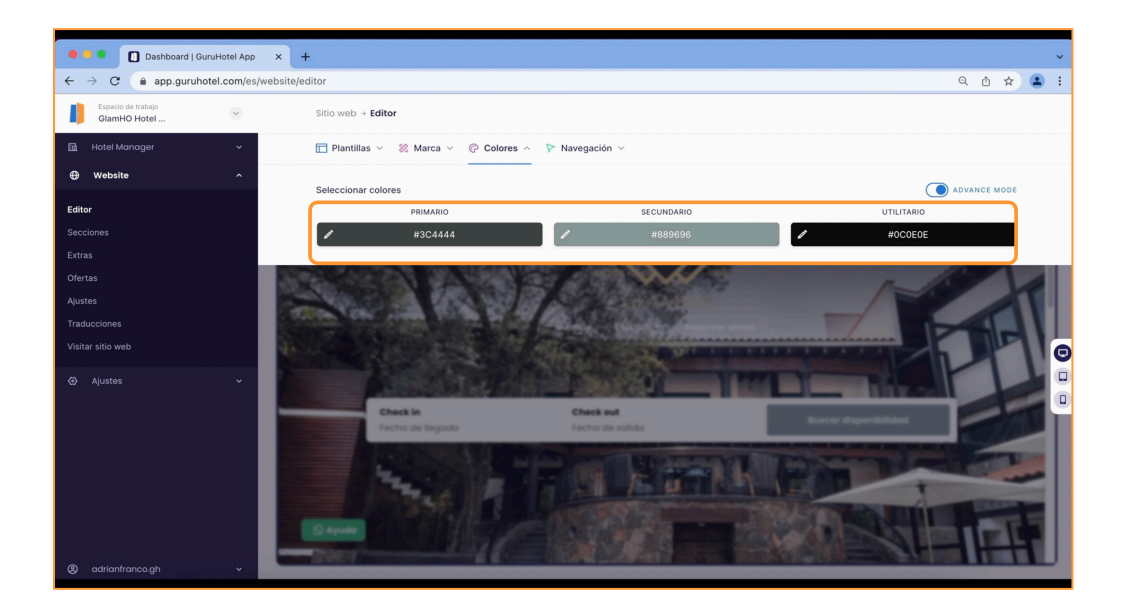

5. Selecciona los colores para cada bloque.

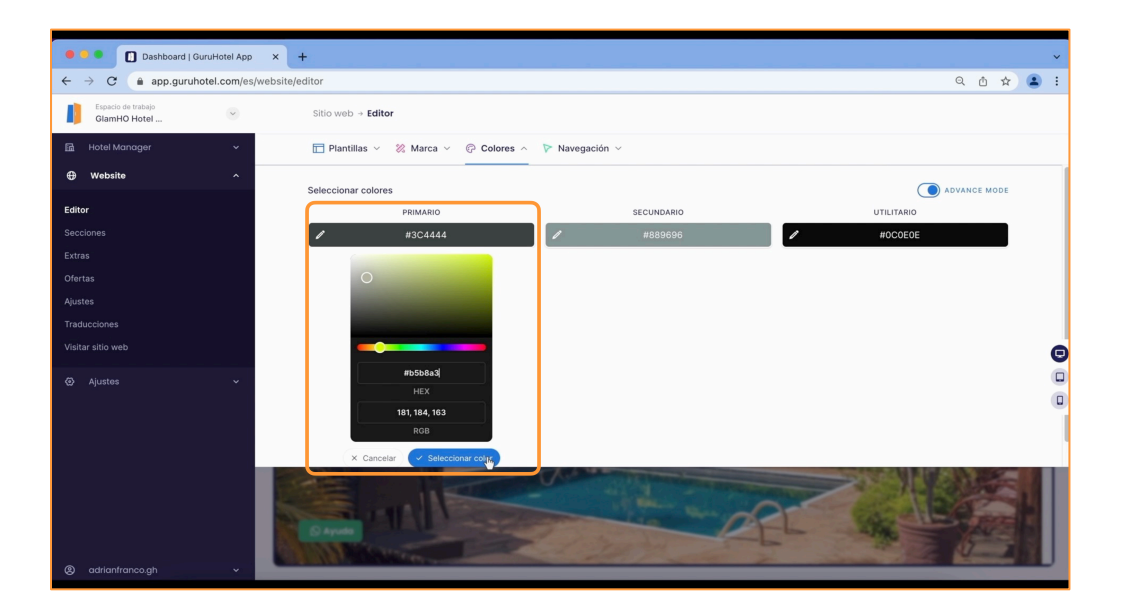

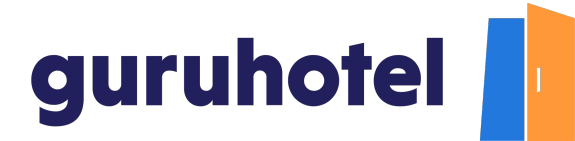

| 🔍 🔍 🚺 Dashboard   GuruH            | lotel App | × +                            |           |          |                               |                 |              | ~ |  |
|------------------------------------|-----------|--------------------------------|-----------|----------|-------------------------------|-----------------|--------------|---|--|
| ← → C                              |           |                                |           |          |                               |                 |              |   |  |
| Espacio de trabajo<br>GlamHO Hotel |           | Sitio web $\rightarrow$ Editor |           |          |                               |                 |              |   |  |
|                                    | ~         | 🛅 Plantillas 🗸 🛛 🐰 Marca       | Colores ^ | Navegaci | ón ~                          |                 |              |   |  |
| Website                            | ^         | Salaasianar salaras            |           |          |                               |                 | ADVANCE MODE |   |  |
| Editor                             |           | PRIMARIO                       |           |          | SECUNDARIO                    | UTILITARIO      | ADVANCE MODE |   |  |
|                                    |           | 1 #b5b8a3                      |           | 1        | #889696                       | #OCOEOE         |              |   |  |
|                                    |           |                                |           |          | •                             |                 |              |   |  |
|                                    |           |                                |           |          |                               |                 |              |   |  |
|                                    |           |                                |           |          |                               |                 |              |   |  |
|                                    |           |                                |           |          |                               |                 |              |   |  |
| Visitar sitio web                  | 1         |                                |           |          |                               |                 |              | e |  |
|                                    | ~         |                                |           |          | #feb95f<br>HEX                |                 |              |   |  |
|                                    |           |                                |           |          | 254, 185, 95                  |                 |              |   |  |
|                                    |           |                                |           |          | RGB                           |                 |              |   |  |
|                                    |           |                                |           | (×       | Cancelar 🗸 Seleccionar cilior |                 |              | _ |  |
|                                    |           | 100                            |           | 10       | 15 a 19 19                    | And the         |              |   |  |
|                                    |           | 19 3 1                         |           |          |                               | ALL DESCRIPTION | Contrast of  |   |  |
|                                    |           | O Ayuda                        |           | 137      | A                             | A ADA           |              |   |  |
|                                    | •         | 1000                           |           |          |                               | analise and     | S 1 1 388 1  |   |  |

| Dashbeard   GuruHotel App x +                |   |                                                     |   |            |                             |     |   |   |  |  |  |
|----------------------------------------------|---|-----------------------------------------------------|---|------------|-----------------------------|-----|---|---|--|--|--|
| ← → C (a app.guruhotel.com/es/website/editor |   |                                                     |   |            |                             |     |   |   |  |  |  |
| Espacio de trabajo<br>GlamHO Hotel           | ~ | Sitio web + Editor                                  |   |            |                             |     |   |   |  |  |  |
|                                              | ~ | 📄 Plantillas 🗸 🛞 Marca 🗸 🖗 Colores A 🕞 Navegación 🗸 |   |            |                             |     |   |   |  |  |  |
| Website                                      | ^ | Seleccionar colores                                 |   |            |                             |     |   |   |  |  |  |
| Editor                                       |   | PRIMARIO                                            |   | SECUNDARIO | UTILITARIO                  |     |   |   |  |  |  |
|                                              |   | / #b5b8a3                                           | < | #feb95f    | #0C0E0E                     |     |   |   |  |  |  |
| Extras                                       |   |                                                     |   |            |                             |     |   |   |  |  |  |
|                                              |   |                                                     |   |            |                             |     |   |   |  |  |  |
|                                              |   |                                                     |   |            | 0                           |     |   |   |  |  |  |
|                                              |   |                                                     |   |            |                             |     |   | Ð |  |  |  |
|                                              |   |                                                     |   |            | #183446 1                   |     | ( |   |  |  |  |
|                                              |   |                                                     |   |            | 24, 52, 70                  |     |   |   |  |  |  |
|                                              |   |                                                     |   |            | RGB                         |     |   |   |  |  |  |
|                                              |   |                                                     |   |            | X Cancelar V Seleccionar co | lg: |   | _ |  |  |  |
|                                              |   |                                                     |   | A Constant |                             |     |   |   |  |  |  |
|                                              |   | A COLORED                                           |   |            |                             |     |   |   |  |  |  |
|                                              |   | C) Ayuna                                            |   |            |                             |     |   |   |  |  |  |
|                                              | ~ | A REAL PROPERTY OF A LINE OF A                      |   |            |                             |     | _ |   |  |  |  |

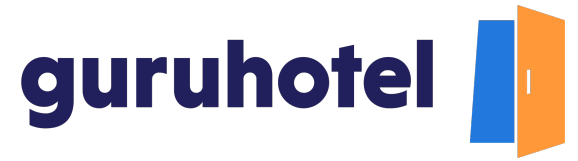

6. Al terminar presiona en Guardar cambios.

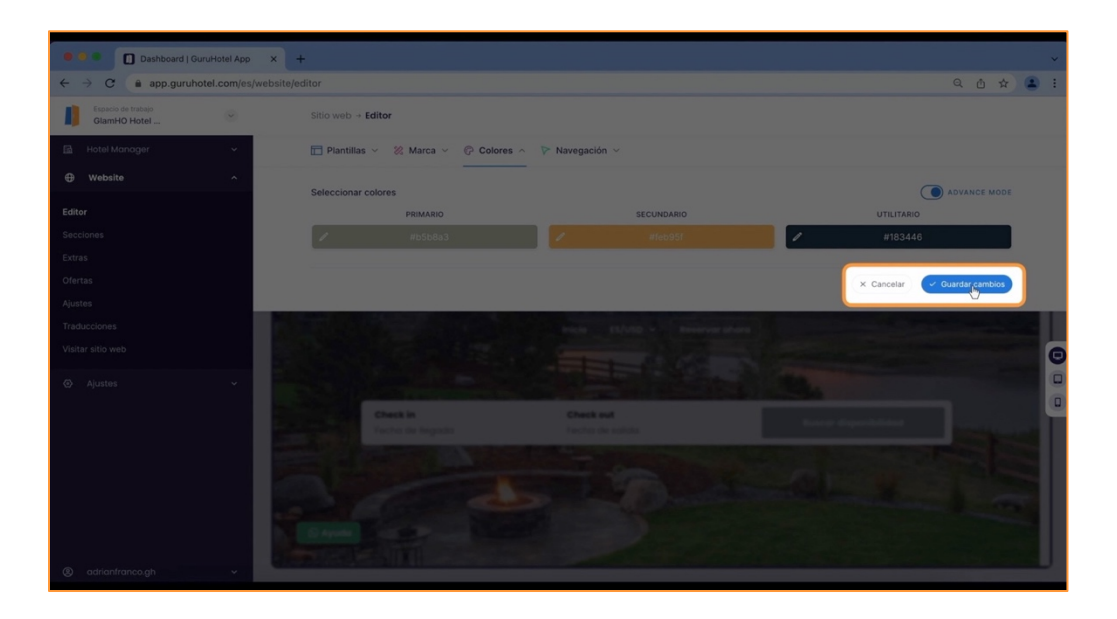

7. Y después en **publicar cambios**.

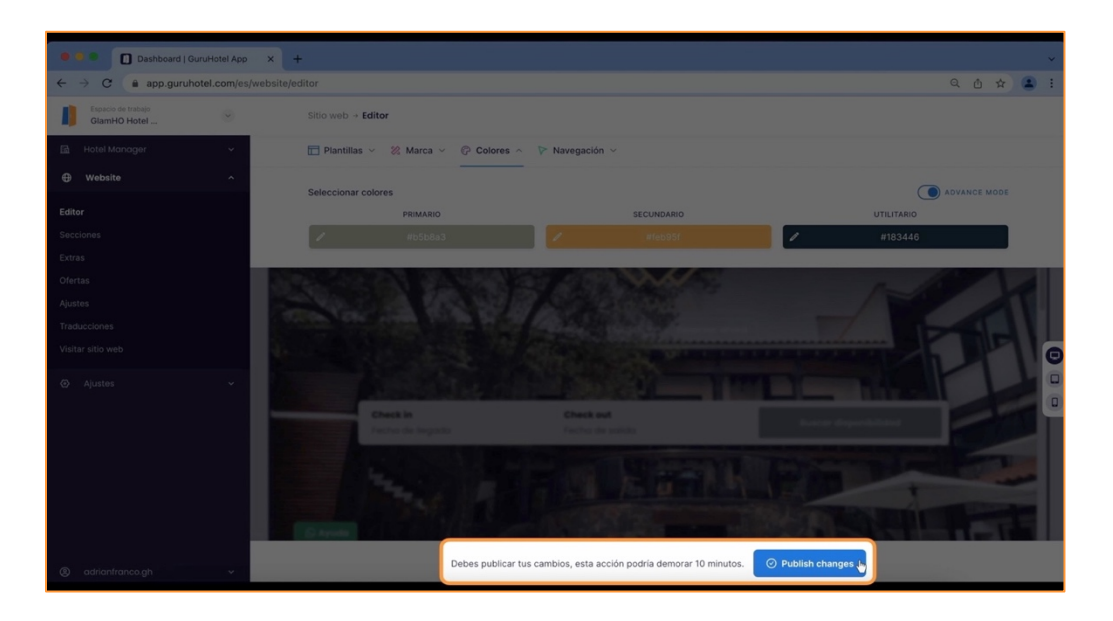

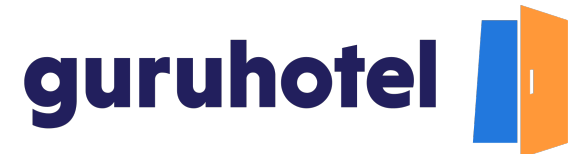

8. Deja pasar unos minutos y en breve verás los cambios aplicados en tu sitio web.

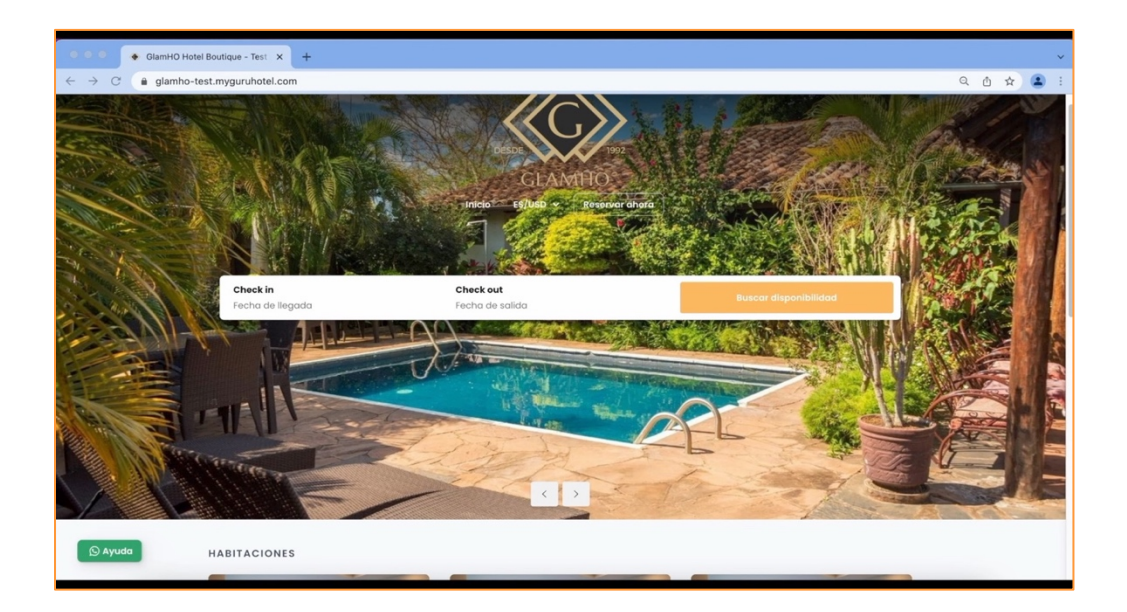

9. Fin del procedimiento.